# EXCEL 在小微企业智慧化会计信息管理中的应用

陈平锋 湖北轻工职业技术学院 DOI:10.12238/ej.v8i4.2466

[摘 要] Excel功能强大、操作简单,是小微企业在智慧化会计信息管理中的有效工具。本文以一小型工 业企业为例;通过引入多个案例多个场景,详细阐述应用Excel进行会计信息管理的流程和实现方法,旨 在提升小微企业财务人员工作效率。

[关键词] Excel; 小微企业; 智慧化会计信息管理

中图分类号: F208 文献标识码: A

## The application of EXCEL in the intelligent accounting information management for small and micro enterprises

## Pingfeng Chen

Hubei Light Industry Technology Institute

[Abstract] Excel Powerful function, simple operation, is an effective tool for small and micro enterprises in the intelligent accounting information management. This paper takes a small industrial enterprise as an example; by introducing multiple cases and scenarios, elaborate the Excel accounting information management, aiming to improve the efficiency of financial personnel in small and micro enterprises.

[Key words] Excel; small and micro enterprises; intelligent accounting information management

目前,我国企业解决会计核算问题一般都是借助通用商品 化财务核算软件。中小企业购买的财务软件操作虽然简单、方 便,但仍存在局限性,不能解决众多小微企业的个性问题,定制 开发专用财务软件、购买与维护专业财务软件成本很高,同样灵 活性较差,手工核算耗时很长且容易出错。较之通用财务软 件,Excel功能非常强大、操作简单,更适合帮助小微企业进行日 常会计信息管理。文章以萌乐童玩有限责任公司为例,该公司是 一个生产幼儿玩具的小型制造企业,本文借助EXCEL丰富的财务 函数和数据分析工具帮助该企业高效便捷完成填制凭证、登记 账簿、编制报表等会计核算及工资福利管理等工作。

## 1 凭证、账簿与报表的设置分析与实现方法

使用EXCEL进行账务处理,包括设置与使用两个环节。在设 置环节完成表格设置、公式设置、函数设置,它们是相互影响、 相辅相成的,合理的表格设计能方便数据运算,简化公式的设置, 而在公式中灵活运用函数可以丰富表格的内容,提高账务处理 的效率。在表格与函数设置中既要符合企业会计准则的要求, 又要符合会计处理的习惯,还要符合数据实时更新、操作简便、 数据输出方便的特点<sup>[1]</sup>。

以萌乐童玩为例,依据账务处理流程,需要设计的表格包括 会计科目表、记账凭证表、科目汇总表、资产负债表与利润表 等,在设置好表格后,需要实现通过记账凭证登记企业的经济业 务与经济事项后,实现记账凭证自动显示、科目汇总表自动生成, 科目余额与发生额的一级科目自动汇总,资产负债表与利润表 自动填列等。

1.1制作会计科目表

会计科目是对会计要素的具体内容进一步分类的项目名称 设置会计科目是会计核算工作中极为重要的一项工作。萌乐公 司的会计科目必须根据企业会计准则和国家统一会计制度的规 定设置和使用设有一级科目(即总账科目)和二级科目(即明细 科目)两级。

以萌乐童玩为例,按"科目编号""总账科目""明细科目" 的顺序从左至右在数据列表中进行添加,不同总账科目的明细 科目可以不限制数量添加,并设置成"明细科目"的名称管理器, 方便在记账凭证中进行智能化显示。

名称管理器"明细科目"的设置为: "=OFFSET(会计科目!\$B\$2, MATCH(凭证录入!N20, 会计科目!\$B\$3:\$B\$62, 0, 2, 1, COUNTAOFFSET(会计科目!\$D\$2:\$Z\$2, MATCH(凭证录入!N20, 会计科目!\$B\$3:\$B\$62, 0, )))"

## 1.2制作记账凭证表

填制和审核会计凭证,既是会计工作的开展,也是对经济业 务进行监督的重要环节。会计信息系统中一般采用通用记账凭 证格式,主要包括日期、序号、凭证号码、摘要、科目编码、总 账科目、明细科目、方向、借方、贷方、制单人、审核人、附 件等要素。

在EXCEL中可以设置会计凭证汇总表,将"年"列第一行设置为"=YEAR(\$A\$2)";"月"列第一行设置为"=TEXT(MONTH\$A\$2, "00")";"科目编号"列第一行设置为"=VLOOKUP(H4,会计科目!\$B\$2:\$D\$9999,2,0)";"方向"列第一行设置为"=IF(J4<>0," 借","贷")",,然后直接下拉至最后一行。

"摘要"列第一行设置为"=IF(COUNTIF(凭证录入!\$D\$4: \$D\$99334,凭证打印!\$H\$8-凭证打印!L9>0,OFFSET(凭证录入!\$D\$3,MATCH(凭证打印!\$H\$8,凭证录入!\$D\$4:\$D\$99334,0+ L9,2),"")",点击单元格右下角的填充柄,拖拽向下复制函数 至全列。

"会计科目"列第一行设置为"=IF(COUNTIF(凭证录入!\$D\$4:\$D\$99334,凭证打印!\$H\$8-凭证打印!L9>0,0FFSET(凭证录入!\$D\$3,MATCH(凭证打印!\$H\$8,凭证录入!\$D\$4:\$D\$99334,0+L9,4),"")",点击单元格右下角的填充柄,拖拽向下复制函数至全列。

"二级科目""借方金额"与"贷方金额"列参照设置。

记账凭证工作表中有很多格式设置和计算公式,并且所有 单元格都不需要输入数据,因此,应该对工作表进行保护,通过 审阅选项卡-保护工作表,即可防止用户不小心对单元格格式和 计算公式的修改,同时可设置取消保护工作表时的密码。

1.3制作科目汇总表

科目汇总表是将一定期间内的所有经济业务根据相同的会 计科目进行归类,定期汇总出每一个会计科目的本期借方发生 额合计数和贷方发生额合计数的一种表格<sup>[2]</sup>。

在EXCEL中,可以选择插入"数据透视表"高效编制科目汇 总表。选择"会计凭证汇总表"作为源数据,插入数据透视表后, 在"数据透视表字段"对话框中选中"年""月""科目名称" "二级科目""借方金额"和"贷方金额"选项。将"年""月" 拖至"筛选器" 区域,"借方金额"和"贷方金额"拖至"值" 区域,"行"区域内保留"科目编号""科目名称"和"二级科 目"。"数据透视表工具"中"设计"选择"分类汇总"选项, 在弹框中选择"不显示分类汇总"命令和"以表格形式显示" 命令,即显示为科目汇总表。

1.4制作科目余额表

科目余额表是用来记录本期所有会计科目的发生额和余额 的表格,它是科目汇总表的进一步延伸。期初数据根据上期期末 数据对应填列。

本期发生额借方列第一行设置为"=SUMIF(凭证录入!\$H\$4: \$H\$99334,科目余额表!B3,凭证录入!\$J\$4:\$J\$9334)",点击单 元格右下角的填充柄,拖拽向下复制函数至全列。

期末余额借方第一行设置为"=IF(C3=\$C\$3,D3+F3-G3,0), 点击单元格右下角的填充柄,拖拽向下复制函数至全列。

本期发生额贷方列与期末余额贷方列参照设置。

1.5制作资产负债表与利润表

财务报表是综合反映企业某一特定日期财务状况和某一会 计期间经营成果、现金流量的总结性书面文件。

资产负债表内的公式包括日期和表内项目公式。表内的数据主要来源于"科目余额表",由于工作表中有很多格式设置和 计算公式。利润表是反映企业在一定期间生产经营成果的会计 报表。该表把一定期间内的收入与同一期间的相关费用配合来 计算出企业一定时间内的净利润。利润表内的公式包括日期和 表内项目公式主要来源于"科目余额表"。报表设置完成后需要 进行保护。

### 2 工资福利管理的设置分析与实现方法

萌乐童玩有限责任公司员工在50人以下,年度应纳税所得额不超过30万元,是一家小微企业。对于小微企业来讲,手工核算工资容易出错且耗时费时间,使用Excel来进行工资福利管理, 非常简单灵活<sup>[3]</sup>。

2.1制作员工信息表

员工信息表包含员工编号、姓名、所属部门、员工类别、入 职时间、基本工资、工龄与年假等信息。其中,工龄与年假需要 按月动态调整。001号员工工龄列采用DATEDIF函数自动实现计 算,设置为"=DATEDIF(E4, \$E\$2, ″y″)",其中,E列为员工入职时 间,E2单元格为统计基准时间。年假列采用VLOOKUP函数自动实 现计算,设置为"=VLOOKUP(G4,资料!\$A\$158:\$B\$208,2,0)"。G 列为员工工龄,员工年假依据资料中年假表进行精确查找。设置 完之后,点击单元格右下角的填充柄,拖拽向下复制函数填列所 有员工的工龄。

2.2制作考勤管理表

工资数据具有业务重复性强、工资核算方法固定等特点。针 对每个人每个月的工资数据来分析,其变动量并不大,变动量比 较大的为考勤记录。用EXCEL来高效处理考勤数据,能提高工资 核算、工资管理的速度和精确性。出勤记录表记录职员的出勤、 加班、请假等信息,并基于此计算员工的加班费、病假、事假、 迟到等扣款及全勤奖金,包括考勤扣款标准、考勤记录汇总表与 加班记录表三张工作表。

萌乐童玩有限责任公司规定,"员工请事假按天扣工资,请 病假一天只扣半天工资(基本工资+岗位工资),迟到或早退15分 钟内扣20元,超过15分钟扣半天工资。每月计薪天数为22天,如 无请假和迟到早退,月底可拿全勤奖500元。"据此,制作"员工 扣款标准",F列为基本工资列,G列为岗位工资列。病假扣款列= 迟到>15列=早退>15列,设置为"=ROUND(F4+G4/22/2,2),"事假 列设置为"=ROUND(G4+F4/22,2)","迟到<=15"列="早退<=15" 列,令其直接等于20。

根据"员工扣款标准",制作"考勤记录汇总表"。汇总表 先设置函数统计编号为001的员工六大扣款项目的扣款次数,将 C4单元格设置函数为"=COUNTIF(C16:C46, \$B\$4)",其中,"C16: C46"记录001号员工本月的出勤情况,B4为"病假",以此向下 计算员工迟到早退的扣款次数。同时,"考勤扣款合计"行设置 函数"=VL00KUP(考勤记录表!C3,考勤扣款标准!\$B\$4:\$M\$48,7, 0)\*(C4+C5\*2+C7+C9)+(C6+C8)\*20"。"出勤奖金"行设置为"=IF (C10=0,500,0)"。设置完之后,点击单元格右下角的填充柄,拖 拽向右复制函数填列所有员工的考勤汇总。

萌乐童玩有限责任公司规定,"每天加班3小时内,加班费为60元,超过3小时,加班费为100元。"根据加班数据编制加班记录表,加班记录表最重要的是设置加班工资列,根据加班开始时间与结束时间将001号员工加班工资设置为"=IF(J3>\$K\$3,100,IFJ3=0,0,60)"。其中,J3为001号员工的加班时长,K3单元格设置为3小时。

2.3制作工资明细表

工资明细表包括员工编号、姓名、基本工资、岗位工资、加 班工资、出勤奖金、应发合计、考勤扣款、住房公积金、养老 保险、职业年金、应纳税所得额、个人所得税、实发工资等基 本信息。

其中,基本工资、岗位工资、加班工资根据"员工信息表" "加班记录表"采用VLOOKUP函数查找得出。如加班工资列可设 置为"=VLOOKUP(B3,加班记录表!\$B\$3:\$I\$47,8,0)";出勤奖金 与考勤扣款根据"考勤记录汇总表"采用HLOOKUP横向查找得出。 HLOOKUP函数与VLOOKUP函数属于一类函数。如为出勤奖金列001 号员工设置函数"=HLOOKUP(B3,考勤记录表!\$C\$3:\$AU\$11,9,0)", 并点击单元格右下角的填充柄,拖拽向下复制函数填列所有 员工。

萌乐童玩有限责任公司规定,"住房公积金为应发工资的 15%,代扣员工个人养老保险为基本工资的8%,代扣个人职业年 金是基本工资的4%。"因此住房公积金、养老保险、职业年金根 据工作表中应发工资与基本工资运用算术运算计算得出。为001 号员工设置应纳税所得额函数为 "=IF(J3-K3-L3-M3-N3-5000> 0, J3-K3-L3-M3-N3-5000, 0)",并拖拽向下复制函数填列所有员 工;为001号员工个人所得税设置函数为 "=VL00KUP(03, \$S\$6: \$V\$12, 3, 1)\*03-VL00KUP(03, \$S\$6:\$V\$12, 4, 1)",并拖拽向下复 制函数填列所有员工,通过算术运算计算得出员工应发合计。

#### 3 结语

总体来说, Excel操作简单, 是一个非常灵活的工具, 用户可 以根据自己的需求自由地进行操作。然而, Excel虽然上手快, 但熟练掌握需要大量复杂的Excel公式函数。此外, 由于Excel 是一种本地软件, 数据保存在本地电脑上, 如果电脑出现问题, 数据可能会丢失。因此, 小微企业在使用EXCEL进行账务处理时, 需要熟练掌握EXCEL函数并及时进行备份和存储, 加强数据准确 性与安全性管理。

## [参考文献]

[1]何勤.基于云技术的财务管理数字化转型在小微企业中的应用分析[J].中小企业管理与科技(上旬刊),2021,(01):75-77.

[2]张俊杰.基于微课的《Excel在财务管理中的应用》课程 探讨[J].价值工程,2018,37(32):292-293.

[3]姜彤,宋岩峰.中小微企业网络交互设计研究[J].电子技 术与软件工程,2021,(04):11-12.

## 作者简介:

陈平锋(1985--),女,汉族,湖南岳阳人,本科,讲师,研究方向: 大数据与会计。